## Procedura de copiere a unei descrieri bibliografice în Catalogare Aleph v.22

### A – Regăsirea unei înregistrări bibliografice

- În tab-ul căutare selectați nodul [F] Căutare, în panoul <u>1. Căutare avansată</u> alegeți o bază de date externă în care să căutați. (Disponibile: Library of Congress, Oxford, Russian State Library, COPAC)
- 2. Alegeți o înregistrarea din lista afișată. Clic pe butonul *Afișare* pentru documentul în format complet. Verificați dacă acesta este documentul pe care doriți să-l copiați (notați că nu va apărea butonul *Afișare* dacă căutarea va potrivirea exactă).

### B Duplicați această înregistrarea și modificați-o

- 1. Clic pe butonul *Catalogare* din panoul de jos pentru a deschide o înregistrarea pentru editare.
- 2. Alegeți un format de înregistrare din lista derulantă, dacă apare. (Depinde de setările din baza de date sursă și din cea locală, dacă lista apare sau nu.)
- 3. Alegeți din meniul *Catalogare* opțiunea *Duplicare înregistrare* (sau CTRL+N) pentru a duplica înregistrarea în SUO01 (de ex. pentru a face o înregistrarea locală).
- 4. Modificați înregistrarea (în panoul de sus) după cum este politica departamentului bibliotecii.
  - Din meniul Editare/Extindere din machetă
  - Din meniul *Editare/ Corectare înregistrare*, dacă există un program special de corectare pentru a modifica înregistrările bazei de date sursă. (Acum puteți utiliza o rutină specială de corectare fix routine pentru înregistrările de la LOC)
- 5. Salvați pe server *Catalogare/Salvare pe server și pe discul local* (CTRL+L) și apoi clic pe *Continuă*.
- 6. Puteți avea unele mesaje de validare a înregistrării.

#### C Crearea unei înregistrări de holdings

- 1. In panoul de jos selectați tab-ul *4.Înregistrări HOLdings* clic pe on *Creare* (veți începe crearea unei înregistrări de holdings).
- 2. Clic pe *Editare* (în panoul de jos) și editați înregistrarea de holdings (în panoul de sus) după cum este stabilită politica departamentului.
  - Pentru câmpul 852 (Locație): cota (\$\$h) este copiată din câmpul 050 în al înregistrării bibliografice, dacă există. Acest subcâmp este obligatoriu.
  - Subcâmpul \$\$b (Cod filială) este obligatoriu, puteți răsfoi lista filialelor utilizând opțiunea *Editare/Căutare subcâmp* sau (CTRL+F8).
  - Pentru a adăuga un subcâmp, clic dreapta când cursorul se află pe câmpul 852.
  - Subcâmpul \$\$c (cod Colecție) nu este obligatoriu, puteți adăuga aici codul colecției.

După ce terminați de editat câmpul 852, trimite înregistrarea holdings pe server (asigurați-vă că sunteți în biblioteca SUO60).

# **D** Crearea exemplarelor

 În panoul din stânga – expandați nodul bibliotecii SUO50 (clic pe + ) Până vedeți vedea rândul Exemplarelor (Items) – dublu-clic pe acest rând (sau clic dreapta pe acest rând) vă va duce în tab-ul *Lista exemplarelor*, astfel că puteți crea o înregistrare de exemplar.

- Clic pe butonul *Nouă* începeți cu completarea câmpului "*Legătură Holdings*" în panoul de jos (acesta va lega acest exemplar de înregistrarea de Holdings pe care tocmai ați creat-o) clic butonul *Refresh* care va completa automat în câmpuri și vă va arăta câmpurile care nu sunt completate. Cota va fi copiată din înregistrarea de Holdings în cea de exemplar.
- 3. Ștergeți barcodul existent și citiți barcodul dvs., apoi completați următoarele câmpuri: Tip material și Statut exemplar – (notați că dacă politica instituției o cere puteți completa și alte câmpuri). Clic pe *Adăugare*. Exemplarul dvs. este acum creat. Pont: Dacă faceți clic pe *Refresh* după completarea fiecărui câmp, sistemul va indica câmpurile obligatorii. Dacă salvați înregistrarea exemplarului (de ex. clic pe *Adăugare*) fără completarea câmpului barcodului, acesta va fi completat automat de către sistem.

#### E Verificarea aspectului la utilizatorul final

 Verificarea aspectului la utilizatorul final prin realizarea căutării înregistrării făcută în WebOPAC. Pentru aceasta, în catalogare, dublu-clic pe înregistrarea din SUO01, în tab-ul înregistrării, și apoi CTRL+O sau alegeți Catalogare vizualizarea în Web OPAC. Priviți în panoul de jos, Tab 3. Browser.